## 令和 4 年度大阪府新型コロナウイルス感染症に係る障がい福祉サービス 事業所・施設等における感染予防支援事業補助金の申請手順

- はじめに、下記大阪府ホームページより、「申請書兼実績報告書」のExcelファイルをダウンロードし、 作成してください。(申請は法人単位です。)
   https://www.pref.osaka.lg.jp/jigyoshido/jiritu\_top/kannsennbousi\_syoug.html
- ② 下記 URL から大阪府行政オンラインシステムにアクセスしてください。
  URL: <u>https://lgpos.task-asp.net/cu/270008/ea/residents/portal/home</u>
- ③ 本システムを利用するためには、利用者登録が必要となります。すでに登録済みの場合は「ログイン」、 まだ登録されていない場合は「新規登録」より利用者登録を行ってください。

| 手続き一覧(個人向け)    | 手続き一覧(事業者向け) | N117 3 | よくあるご質問 🕫 | <b>0</b> 743 | *528 |
|----------------|--------------|--------|-----------|--------------|------|
| 大阪府行政オンラインシステム |              |        |           |              |      |

★利用者登録の手順(登録済みの場合は④の手順へ進んでください。)

(ア) ③の画面で「新規登録」をクリックすると、以下の画面が表示されますので、「事業者として登録する」 を選択してください。

※個人として登録すると、今回の補助金を申請することができません。お間違えの無いようご注意く ださい。

| 個人として登録する           | 事業者として登録する                            |
|---------------------|---------------------------------------|
| MALLTCHM0000555000, | 3 MARME (MERGE) SUCHEALLUCOCHROBUCES, |
|                     | ( ホームに戻る                              |

- (イ) 事業者の情報を入力いただき、「登録する」を押下して登録を完了させてください。 ※登録したパスワードは必ず忘れないよう保管しておいてください。
- (ウ) 登録完了画面が表示されましたら、「ホームへ戻る」を押下してください。

|                            | REARING              | A-8771-3488              | RBETRALD            | 3.2008088    | *******          |
|----------------------------|----------------------|--------------------------|---------------------|--------------|------------------|
| 本登録の完了                     |                      |                          |                     |              |                  |
|                            |                      |                          |                     |              |                  |
| 意様が売了しました。                 | 行き続きサービス             | こをご利用ください。               |                     |              |                  |
| 2登録が売了しました。<br>8枚、マイページからお | ◎を続きサービス<br>気に入りのカチョ | tをご利用ください。<br>ゴリを登録することで | 2、カテゴリに閉す           | ●通知を受け取る:    | ここやできるようになります。   |
| ◎奈様が売了しました。<br>9月、マイページから射 | ◎急続きサービス<br>気に入りのカチョ | にもご利用ください。<br>ゴリを登録することで | 2、カテゴリに閉す           | ●通知を受け取る:    |                  |
| 8登録が売了しました。<br>9時、マイページをもお | 科書読きサービス<br>気に入りのカチョ | にもご利用くだまい。<br>おりを登録することで | 、カテゴリに開す<br>マイページへ  | edicegrifte  | ことができるようになります。   |
| 8受援が売了しました。<br>9時、マイページかられ | 引き続きサービス<br>気に入りのカテコ | なきご利用くがあい。<br>が)を登録することで | 1、カテゴリに開す<br>マイページへ | •########### | 228728623126424. |

| (エ) 最初の画面よりログインしてください。 |                    |           |           |
|------------------------|--------------------|-----------|-----------|
| ④「手続き一覧(事業者向け)」を選択。    | 4                  |           | )         |
| 手続き一覧(個人向)             | 手続き一覧(事業者向け) ヘルプ 🖸 | よくあるご質問 🖻 | 0742 BNDB |
| 大阪府行政オンラインシステム         |                    | -         | -         |

 ⑤「【障がい】新型コロナウイルス感染症に係る障がい福祉サービス事業所・施設等における感染予防 支援事業補助金交付申請」から、申請してください。
 ※介護事業所向けの補助金は別の申請先となります。ご注意ください。

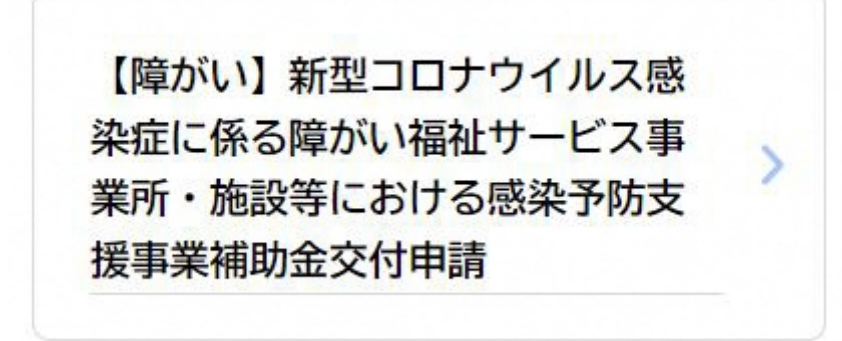

- ⑥ 案内・説明に沿って、各項目の必要事項を入力又は選択してください。(全 7 ページ) 作成いただいた申請書 Excelは、こちらの申請ページよりアップロードしてください。
- ⑦ 入力がすべて完了し、こちらの画面が出たら申請完了です。
  申込番号は、手続きを進める際に必要となる場合がありますので、必ず保管をお願いします。

| 4辆を受け付けました。<br>(番に申請内容を確認しますので<br>いか、手続きの処理状況は「マイ | 、しばらくお待ちください。<br>ページ」からご確認頂けます。 |  |
|---------------------------------------------------|---------------------------------|--|
| S間合せの際に必要となりますの                                   | で、申込番号を控えるか、このページを印刷してください。     |  |
|                                                   | 串込飾号                            |  |
|                                                   | こちらに申込番号が表示されます。                |  |
|                                                   |                                 |  |